#### EG4 ELECTRONICS

# EG4® MONITOR CENTER

#### FIRMWARE UPDATES

Distributors and installers can update inverter firmware by using the EG4 Electronics website monitoring system. Please contact EG4<sup>®</sup> to ensure the latest version is applied.

Step 1: Login to the EG4 Electronics Monitor Center.

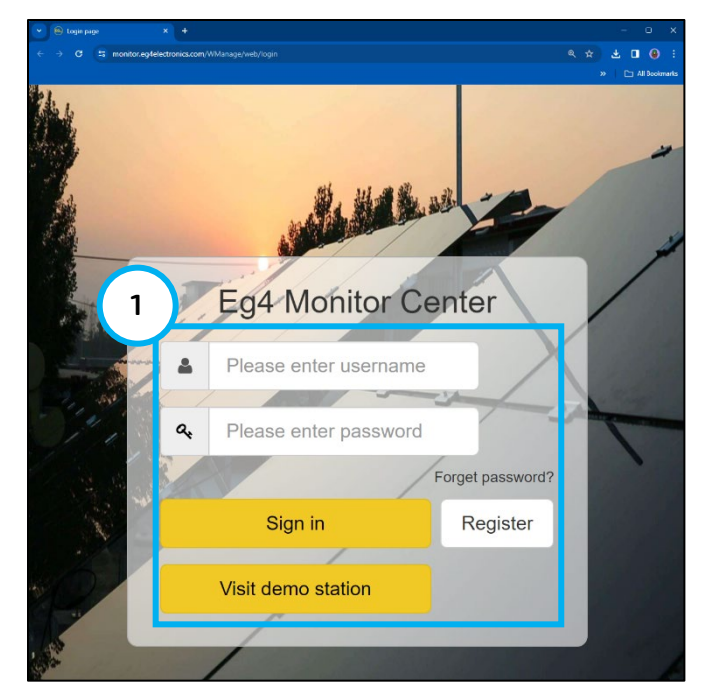

Step 2: Select "Maintenance".

Step 3: Select "Remote Update."

| EGUELECTRONICS   |            | Ø<br>Monitor   | Data                          | <b>ئ</b> ې<br>Configu | }<br>ration           | Oı     | 88<br>verview   | Z     | <b>টি</b><br>Maintenan | ce        |
|------------------|------------|----------------|-------------------------------|-----------------------|-----------------------|--------|-----------------|-------|------------------------|-----------|
| Remote Set       | D :<br>Fin | Station Serial | number 🗙<br>ase choose a file | Choose file           | Device<br>Upload File | Uploa  | ad BMS File     | Uploa | d Standard             | ]         |
| Set Record       |            | Serial number  | Dongle                        | Firmware version      | Connect S             | Action |                 |       | 🗹 Auto I               | Reload    |
| Weather Optimize | 1          | 1234567890     | XX12345678                    | ? XXXX-XXXX           | Connected             | Update | Standard Up     | date  | Ser                    | ial numbe |
| 3                | 2          |                |                               | ?                     |                       | Update | Standard Update |       |                        |           |
| Remote Update    | 3          |                |                               | ?                     |                       | Update | Standard Up     | date  |                        |           |
| Lindata Decord   | 4          |                |                               | ?                     |                       | Update | Standard Up     | date  |                        |           |
| opuate Record    | 5          |                |                               | ?                     |                       | Update | Standard Up     | date  |                        |           |
| UL Compliance    | 6          |                |                               | ?                     |                       | Update | Standard Up     | date  |                        |           |

## EG4 ELECTRONICS

Step 4: Select the inverter being updated.

|               | EGUELECTRONICS   |             | Ø<br>Monitor   | Data       |       | ැටූ<br>Configu        | ration                | O          | 00<br>verview |       | ے<br>Maintenance |           |  |
|---------------|------------------|-------------|----------------|------------|-------|-----------------------|-----------------------|------------|---------------|-------|------------------|-----------|--|
|               | Remote Set       | □ S<br>Firr | Station Serial | number ×   | ٩     | Online<br>Choose file | Device<br>Upload File | Uploa      | ad BMS File   | Uploa | d Standard       |           |  |
|               | Set Record       | 4           | Serial number  | Dongle     | Firmv | vare version          | Connect S             | Action     |               |       | 🗹 Auto Reload    |           |  |
|               | Weather Optimize |             | 1234567890     | XX12345678 | ? X   | XXX-XXXX              | Connected             | Update     | Standard U    | pdate | Ser              | rial numb |  |
|               |                  | 2           |                |            | ?     |                       |                       | Update     | Standard U    | pdate |                  |           |  |
|               | Remote Update    | 3           |                |            | ?     |                       |                       | Update     | Standard U    | pdate |                  |           |  |
|               | Undete Decend    | 4           |                |            | ?     |                       |                       | Update     | Standard U    | pdate |                  |           |  |
| Update Record | 5                |             |                | ?          |       |                       | Update                | Standard U | pdate         |       |                  |           |  |
|               | UL Compliance    | 6           |                |            | ?     |                       |                       | Update     | Standard U    | pdate |                  |           |  |

**Step 5:** Select "Standard Update". The Monitor Center will begin updating both firmware files in the inverter.

| EGUELECTRONICS   |                        | Ø<br>Monitor |                               | 9<br>Data   | c             | <b>ැිූ</b><br>onfigurati | ion      | <b>BB</b><br>Overview |       | <b>D</b><br>Maintenance     |                  |               | *                  | <b>夠</b> En |
|------------------|------------------------|--------------|-------------------------------|-------------|---------------|--------------------------|----------|-----------------------|-------|-----------------------------|------------------|---------------|--------------------|-------------|
| Remote Set       | □ <sup>s</sup><br>Firr | Station Ser  | ial number<br>Please choose a | ×<br>a file | Q D(          | Dnline De<br>se file U   | evice    | Upload BMS            | File  | Upload Standard             |                  |               |                    |             |
| Serviceord       |                        | Serial numbe | r Dongle                      | Fir         | mware version | Connect                  | 5        |                       | A     | uto Reload                  |                  |               |                    | l           |
| Weather Optimize | 1                      | 1234567890   | XX12345678                    | ?           | XXXX-XXXX     | Connect                  | <b>0</b> | Standard Upc          |       | Serial number Mode          | Firmware         | Start Time    | Update Stat Rate o | of Prog     |
|                  | 2                      |              |                               | ?           |               |                          | Update   | Standard Upc          |       |                             |                  |               |                    |             |
| Remote Update    | 3                      |              |                               | ?           |               |                          | Update   | Standard Upc          |       |                             |                  |               |                    |             |
| Lindate Record   | 4                      |              |                               | ?           |               |                          | Update   | Standard Upc          |       |                             |                  |               |                    |             |
| opuate necord    | 5                      |              |                               | ?           |               |                          | Update   | Standard Upc          |       |                             |                  |               |                    |             |
| UL Compliance    | 6                      |              |                               | ?           |               |                          | Update   | Standard Upc          |       |                             |                  |               |                    |             |
|                  | 7                      |              |                               | ?           |               |                          | Update   | Standard Upc          |       |                             |                  |               |                    |             |
|                  | 8                      |              |                               | ?           |               |                          | Update   | Standard Upc          |       |                             |                  |               |                    |             |
|                  | 9                      |              |                               | ?           |               |                          | Update   | Standard Upc          |       |                             |                  |               |                    |             |
|                  | 10                     |              |                               | ?           |               |                          | Update   | Standard Upc          |       |                             |                  |               |                    |             |
|                  | 11                     |              |                               | ?           |               |                          | Update   | Standard Upc          | All 1 | Гуре 🗸 🖌 Аll Туре           |                  | ~             |                    |             |
|                  | 12                     |              |                               | ?           |               |                          | Update   | Standard Upc          |       | Firmware File               |                  | Firmware Type | Upload Time        |             |
|                  | 13                     |              |                               | ?           |               |                          | Update   | Standard Upc          | 1     | CCAA-xxxx11 250323.hex      | c                | PCS           | 2025-04-09 14:     | :09:51      |
|                  | 14                     |              |                               | ?           |               |                          | Update   | Standard Upc          | 2     | -<br>ccaa-xx10xx 250322.hex |                  | PCS           | 2025-04-09 14:     | :09:45      |
|                  | 15                     |              |                               | ?           | ]             |                          | Update   | Standard Upc          | 3     | -<br>FAAB-20xx 20250402 V0  | C App(5950-6     | 010I PCS      | 2025-04-03 02:     | :59:43      |
|                  | 16                     |              |                               | ?           |               |                          | Update   | Standard Upc          | 4     | IAAB-13xx_MIDBOX_M3         | <br>20250306_App | o.he: PCS     | 2025-03-12 14:     | :33:14      |

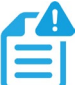

#### NOTE:

The latest version of the firmware will be displayed in the bottom right window.

## EG4 ELECTRONICS

While the firmware is being updated, the progress can be tracked on the right-hand side of the screen.

| EGYELECTRONICS               | Ø<br>Monitor  | Data       | (ĝ<br>Configu | }<br>iration | 88<br>Overvi | ew       | <b>B</b><br>Maintenance |                              |           |             |                     |               |                    | 🖈 🤋 Eng               |                         |
|------------------------------|---------------|------------|---------------|--------------|--------------|----------|-------------------------|------------------------------|-----------|-------------|---------------------|---------------|--------------------|-----------------------|-------------------------|
| Remote Set                   | Station       | ×          | Serial number | × Q          | □Online      | e Device | Unload Developed        |                              |           |             |                     |               | Current Firmwa     | are: fAAB-xx1E_Para37 | 5_V0_20241113.hex - 350 |
| Set Record                   | Serial number | Dongle     | Firmware ve   | rsion        | Connect Sta  | t Action | opioad standard         | Auto Reload                  |           |             |                     |               |                    |                       |                         |
| Weather Optimize             | 1 1234567890  | XX12345678 | 🔽 XXXX-X      | ххх          | Connected    | Update   | Standard Update         | Contribution of Contribution | A 4 - 1 - | e1          | Canal Time          | the data from | Data of December 1 | Ca                    | A                       |
| and the second second second | 2             |            | 2             |              |              | Update   | Standard Update         | 1 1234567890                 | Standard  | X000X-X000X | 2025-05-29 20:05:15 | Updating      | 76% - 281 / 368    |                       | Cancel                  |
| Remote Update                | 3             |            | 7             |              |              | Update   | Standard Update         |                              |           |             |                     |               |                    |                       |                         |
|                              | 4             |            | 2             |              |              | Update   | Standard Update         |                              |           |             |                     |               |                    |                       |                         |
| Update Record                | 5             |            | 2             |              |              | Update   | Standard Update         |                              |           |             |                     |               |                    |                       |                         |
| LIL Compliance               | 6             |            | 3             |              |              | Update   | Standard Update         |                              |           |             |                     |               |                    |                       |                         |
| or compidite                 | 7             |            | 2             |              |              | Update   | Standard Update         |                              |           |             |                     |               |                    |                       |                         |

Once the firmware is updated, the progress will change from "Updating" to "Success". The firmware is now successfully updated, and the inverter will restart itself.

| EGYELECTRONICS                 | Ø<br>Monitor                  | Data                           | Configu                      | )<br>uration       | Overvi                                                  | iew                 | <b>B</b><br>Maintenance            |             |            |          |             |                     |                 |                  | 🗙 🕅 English 🗸             |                   |
|--------------------------------|-------------------------------|--------------------------------|------------------------------|--------------------|---------------------------------------------------------|---------------------|------------------------------------|-------------|------------|----------|-------------|---------------------|-----------------|------------------|---------------------------|-------------------|
| Remote Set                     | Station                       | se choose a file               | Serial number<br>Choose file | x Q<br>Upload File | Upload B                                                | e Device<br>MS File | Upload Standard                    |             |            |          |             |                     |                 | Current Firmwar  | e: fAAB-xx1E_Para375_V0_2 | 0241113.hex - 350 |
| Set Record<br>Weather Optimize | Serial number<br>1 1234567890 | Dongle Firmware version Connec |                              | Connect Sta        | Connect Stat Action<br>Connected Update Standard Update |                     |                                    | Auto Reload | Atoda      | Granusca | Start Time  | Hedate Status       | Pata of Program | Ston Time        | Action                    |                   |
| Remote Update                  | 2 3                           |                                | 2                            |                    |                                                         | Update              | Standard Update<br>Standard Update | 1           | 1234567890 | Standard | XXXXX-XXXXX | 2025-05-29 19:54:50 | Success         | 100% - 457 / 457 | 2025-05-29 20:04:01       | Cancel            |
| Update Record                  | 4 5                           |                                | 7                            |                    |                                                         | Update<br>Update    | standard Update<br>Standard Update |             |            |          |             |                     |                 |                  |                           |                   |
| UL Compliance                  | 6                             |                                | 2                            |                    |                                                         | Update              | Standard Update                    |             |            |          |             |                     |                 |                  |                           |                   |

#### If the firmware update fails, try these troubleshooting guidelines:

- Check to see if the firmware version is the same as the currently installed.
- Verify the firmware version is the right one for the inverter.
- Check to see if the internet connection is stable.
- Clear browser cache and restart the update.

If the update keeps failing, please contact the manufacturer's support team or authorized installer.